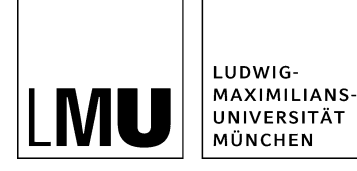

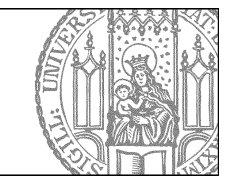

# Stellenangebot anlegen

### Kategorie auswählen

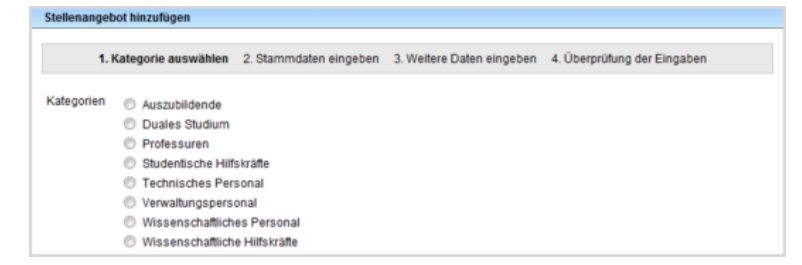

- Wählen Sie die Kategorie des Stellenangebots aus.
- Klicken Sie auf "Weiter".

### Stammdaten eingeben

| Stellenangebot hinzufügen             |                                                                       |  |
|---------------------------------------|-----------------------------------------------------------------------|--|
| 1. Kategorie auswählen 2. Stamm       | adaten eingeben 3. Weitere Daten eingeben 4. Überprüfung der Eingaben |  |
| Kategorie: Wissenschaftliches Person  | 4                                                                     |  |
| Titel (Stellenbezeichnung): *         | Mtarbeiterin für das Studentensekretariat                             |  |
| Besetzungsdatum:                      | 01.01.2013                                                            |  |
| Ende der Bewerbungsfrist.*            | 01.12.2012 (Bitte in der Form TT.MM JJJJ angeben)                     |  |
| Einrichtung                           | Fakutat für Sprach- und Literaturwissenschaften                       |  |
| Einrichtung Zusatz                    | Department für Anglistik und Amerikanistik                            |  |
| Formale Voraussetzung:                | Berufsausbildung/Berufsertahrung                                      |  |
| Entgeitgruppe:                        | nach TV-L                                                             |  |
| Besoldungsgruppe:                     |                                                                       |  |
| Textbaustein Teilzeit:                | erwünscht 🛩                                                           |  |
| Stundenzahl bei Teilzeit              | 20.05                                                                 |  |
| Befristung:                           | befristet auf 2 Jahre                                                 |  |
| Textbaustein Entwicklungsmöglichkeit: |                                                                       |  |
| Fextbaustein Bewerbung von Frauen:    |                                                                       |  |
| rextbaustein Lage Arbeitspiatz.       |                                                                       |  |
|                                       |                                                                       |  |
|                                       |                                                                       |  |
|                                       |                                                                       |  |
|                                       |                                                                       |  |
|                                       |                                                                       |  |
|                                       |                                                                       |  |
|                                       |                                                                       |  |
|                                       |                                                                       |  |

#### Größeres Bild

Die Stammdaten enthalten die grundlegenden Informationen zu jedem Stellenangebot.

- Freitextfelder mit \* sind Pflichtfelder und müssen ausgefüllt werden.
- Freitextfelder ohne \* können optional ausgefüllt werden. Wird nichts eingetragen, werden die leeren Freitextfelder nicht im Internet angezeigt.

Abhängig von der Kategorie werden unterschiedliche Stammdatenfelder angezeigt.

#### Stammdaten: Feld "Formale Voraussetzung"

| Stellenangebot hinzufügen            |                                                                       |  |
|--------------------------------------|-----------------------------------------------------------------------|--|
| 1. Kategorie auswählen 2. Stame      | ndaten eingeben 3. Weitere Daten eingeben 4. Überprüfung der Eingaben |  |
| alegorie: Wissenschaftliches Person  | al                                                                    |  |
| itel (Stellenbezeichnung): *         | Mtarbeiterin für das Studentensekretariat                             |  |
| esetzungsdatum:                      | 01.01.2013                                                            |  |
| nde der Bewerbungsfrist.*            | 01.12.2012 (Bitte in der Form TT.MM JJJJ angeben)                     |  |
| inrichtung:                          | Fakutat für Sprach- und Literaturwissenschaften                       |  |
| inrichtung Zusatz:                   | Department für Anglistik und Amerikanistik                            |  |
| ormale Voraussetzung:                | Berufsausbildung/Berufsertahrung                                      |  |
| nfgeligruppe.                        | nach TV-L                                                             |  |
| esoldungsgruppe:                     |                                                                       |  |
| extbaustein Teilzeit:                | erwünscht 💌                                                           |  |
| tundenzahl bei Teilzeit:             | 20.05                                                                 |  |
| efristung:                           | befristet auf 2 Jahre                                                 |  |
| extbaustein Entwicklungsmöglichkeit. | ja 🗸                                                                  |  |
| extbaustein Bewerbung von Frauen:    |                                                                       |  |
| excoausien cage Arbeispiatz.         |                                                                       |  |
|                                      |                                                                       |  |
|                                      |                                                                       |  |
|                                      |                                                                       |  |
|                                      |                                                                       |  |
|                                      |                                                                       |  |
|                                      |                                                                       |  |
|                                      |                                                                       |  |
|                                      |                                                                       |  |

#### Größeres Bild

- Das Feld **"Formale Voraussetzung"** selbst wird auf der Stellenseite nie ausgegeben, sondern dient nur zur Filterung, um die Liste an aktuellen Stellenangeboten etwas einzugrenzen.
- Man kann z.B. nach Berufserfahrung filtern.
- Klicken Sie auf "Weiter", um den Vorgang fortzusetzen.

### Text einfügen

| Stellenangebot hinzufügen                                                                           |                                                                                                    |  |
|----------------------------------------------------------------------------------------------------|----------------------------------------------------------------------------------------------------|--|
| 1. Kategorie auswählen 2. Stammdaten eingeben 3. Weitere Daten eingeben 4. Überprüfung der Eingaben |                                                                                                    |  |
| Aufgaben:                                                                                           | Lorem ipsum dolor sit amet, consetetur sadipscing elitr, sed diam nonumy<br>eirmod tempor invidunt ut tabore et dolore magna aliquyam erat, sed<br>voluptua. Al vero eos et accusam et justo duo dolores et ea rebum. Stet<br>dita kasd gubergren, no sea takimata sanctus est Lorem ipsum dolor sit<br>amet. |  |
| Anforderungen:                                                                                      | Lorem ipsum dolor sit amet, consetetur sadipscing elitr, sed diam nonumy<br>eirmod tempor inidunt ut labore et dolore magna aliquyam erat, sed<br>voluptua. At vero eos et accusam et justo duo dolores et ea rebum. Stet<br>dita kasd gubergren, no sea takimata sanctus est Lorem ipsum dolor sit<br>amet.  |  |
| Weitere Informationen (Link)                                                                        | http://www.weitere-informationen.de                                                                                                    |  |
| Bewerbungsadresse: *                                                                                | Ludwig-Maximilians-Universität München A<br>Geschwister-Scholl-Platz 1<br>80539 München                                                                                                    |  |
| E-Mail:                                                                                             | sekretariat@adresse.lmu.de                                                                                                    |  |
| Ansprechpartner:                                                                                    | Frau Schneider, Tel. 089/2180-1000                                                                                                    |  |
| -                                                                                                   |                                                                                                    |  |

- Fügen Sie Ihren Text in die Textfelder ein.
- Sie können normale Zeilenumbrüche ("Enter") verwenden.

Hinweis: Sonstige Formatierungen können Sie nur über HTML einfügen!

## **Text formatieren**

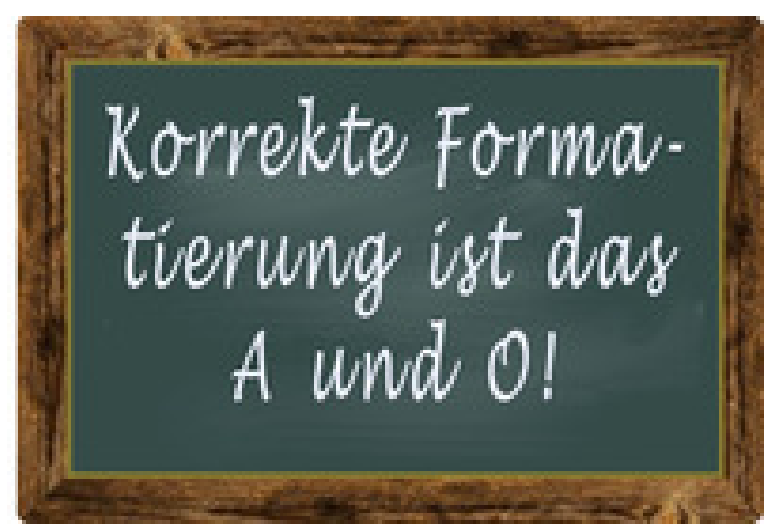

Eine Formatierung mit HTML ist ein Kann, kein Muss!

- Aufzählungszeichen Listenpunkt 1Listenpunkt 2Listenpunkt 3
- Fettung
  - <strong>gefetteter Text</strong>
- Link

<a href="www.adresse.de">verlinkter Begriff</a>

Bitte denken Sie daran, keine Umbrüche zu verwenden, diese werden immer als Umbrüche angezeigt, auch im HTML-Code.

# Öffnen Sie die separate Vorschau

#### Mitarbeiter/in für das Studentensekretariat

| Einrichtung:                 | Fakultät für Sprach- und Literaturwissenschaften<br>(Departement für Anglistik und Amerikanistik) |
|------------------------------|---------------------------------------------------------------------------------------------------|
| Besetzungsdatum:             | 01.01.2013                                                                                        |
| Ende der<br>Bewerbungsfrist: | 01.12.2012                                                                                        |
| Entpeltgruppe:               | nach TV-L                                                                                         |
| Befristung:                  | befristet auf 2 Jahre                                                                             |

Es handelt sich um eine Teilzeitstelle. (Stundenzahl: 20,05)

Die Ludwig-Maximilians-Universität München (LMU) ist eine der renommiertesten und größten Universitäten Deutschlands.

#### Aufgaben

Lore ipsum dolor sit amet, consetetur sadipscing elitr, sed diam nonumy eimod tempor invidunt ut labore et dolore magna aliguyam erat, sed oluptua. At vero eos et axxusam et justo duo dolores et ea rebum. Stet cita kasd gubergren, no sea takimata sanctus est Lorem ipsum dolor sit amet.

#### Anforderungen

Lore ipsum dolor sit amet, consetetur sadipscing elitr, sed diam nonumy eimod tempor invidunt ut labore et dolore magna aliquyam erat, sed oluptua. At vero eos et axxusam et justo duo dolores et ea rebum. Stet cita kasd gubergren, no sea takimata sanctus est Lorem ipsum dolor sit amet.

Ihr Arbeitsplatz befindet sich in zentraler Lage in München und ist sehr gut mit offentlichen Verkehrsmitteln zu erreichen. Wir bieten Ihnen eine interessante und verantwortungsvolle Tatigkeit mit guten Weiterbildungs- und Entwicklungsmöglichkeiten. Schwerbehinderte Bewerber / Bewerbennnen werden bei ansonsten im Wesentlichen gleicher Eignung bevorzugt. Die Bewerbung von Frauen wird begrüßt.

#### Bewerbungsadresse

Ludwig-Maximilians-Universität München Geschwister-Scholl-Platz 1 80539 München E-Hail: <u>sekretariat@adresse.lmu.de</u>

Öffnen Sie über das Kamerasymbol die separate Vorschau. So können Sie sich ansehen, wie Ihre Meldung im Internet angezeigt werden wird.

Es kann nur das aktuell abgeschlossene Stellenangebot in der Vorschau angesehen werden.

### Stellenangebot freigeben

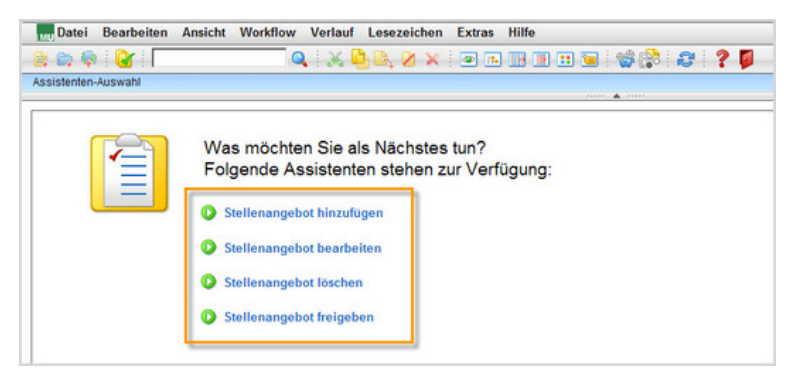

- Starten Sie die Veröffentlichung im Internet über "Stellenangebot freigeben".
- Wählen Sie die Kategorie des Stellenangebots.
- Wählen Sie nur die eigenen Stellenangebote aus, die freigegeben werden sollen.
- Klicken Sie auf "OK".

Auf der Startseite des LMU-Portals können Sie nachschauen, wann Ihre Änderungen veröffentlicht werden.